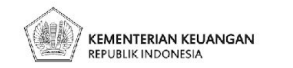

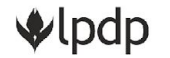

### Panduan Akun Peneliti eRISPRO Skema Award

### Pengusulan Proposal Program Award

Lembaga Pengelola Dana Pendidikan

Menteng, Jakarta Pusat 10330

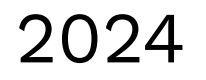

**\$** 134

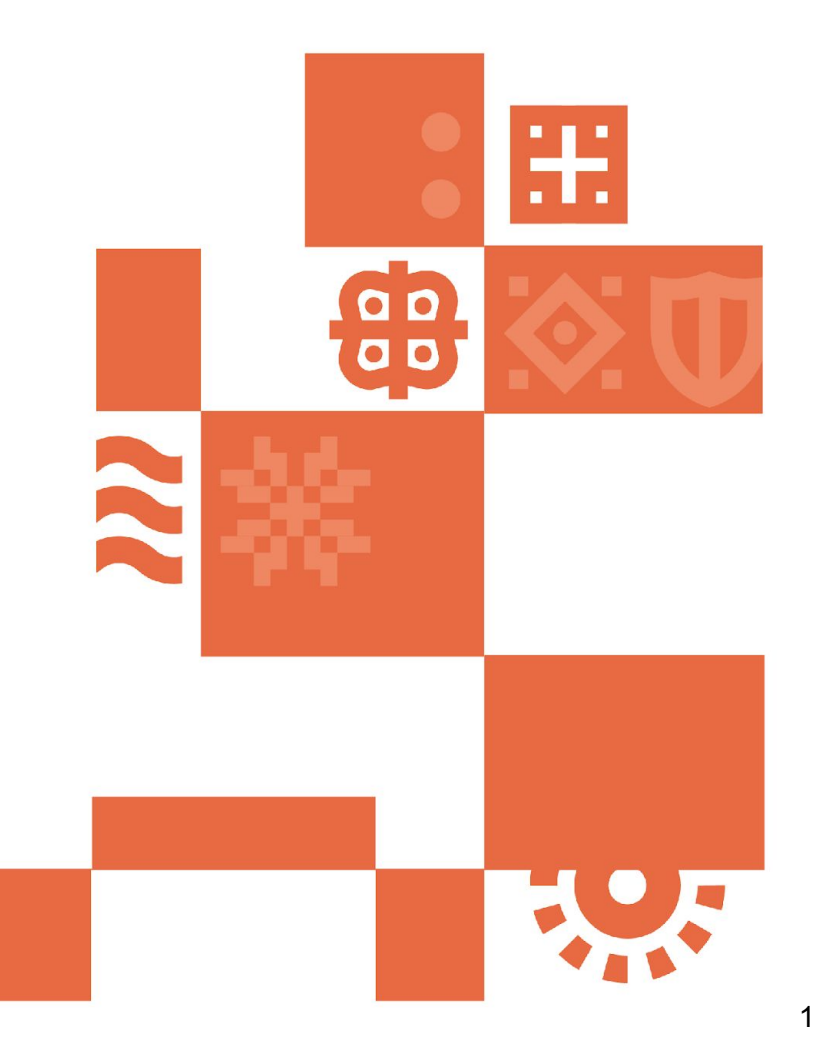

**♦**lpdp

Lembaga Pengelola 2024 Dana Pendidikan

Akun Peneliti? Penerima manfaat Skema RIIM dengan pendanaan LPDP ? (login eRISPRO untuk pengajuan pencairan dana

Tidak Perlu Membuat Akun, **Dapat Langsung Login** 

Penerima manfaat Skema RIIM dengan pendanaan **BRIN** (**tidak login eRISPRO** untuk pengajuan pencairan dana)

Perlu Membuat Akun, Registrasi secara mandiri terlebih dahulu

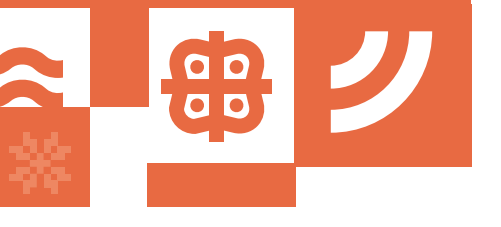

∳lpdp

Lembaga Pengelola 2024 Dana Pendidikan

# Tahapan Pengusulan Proposal Skema AWARD

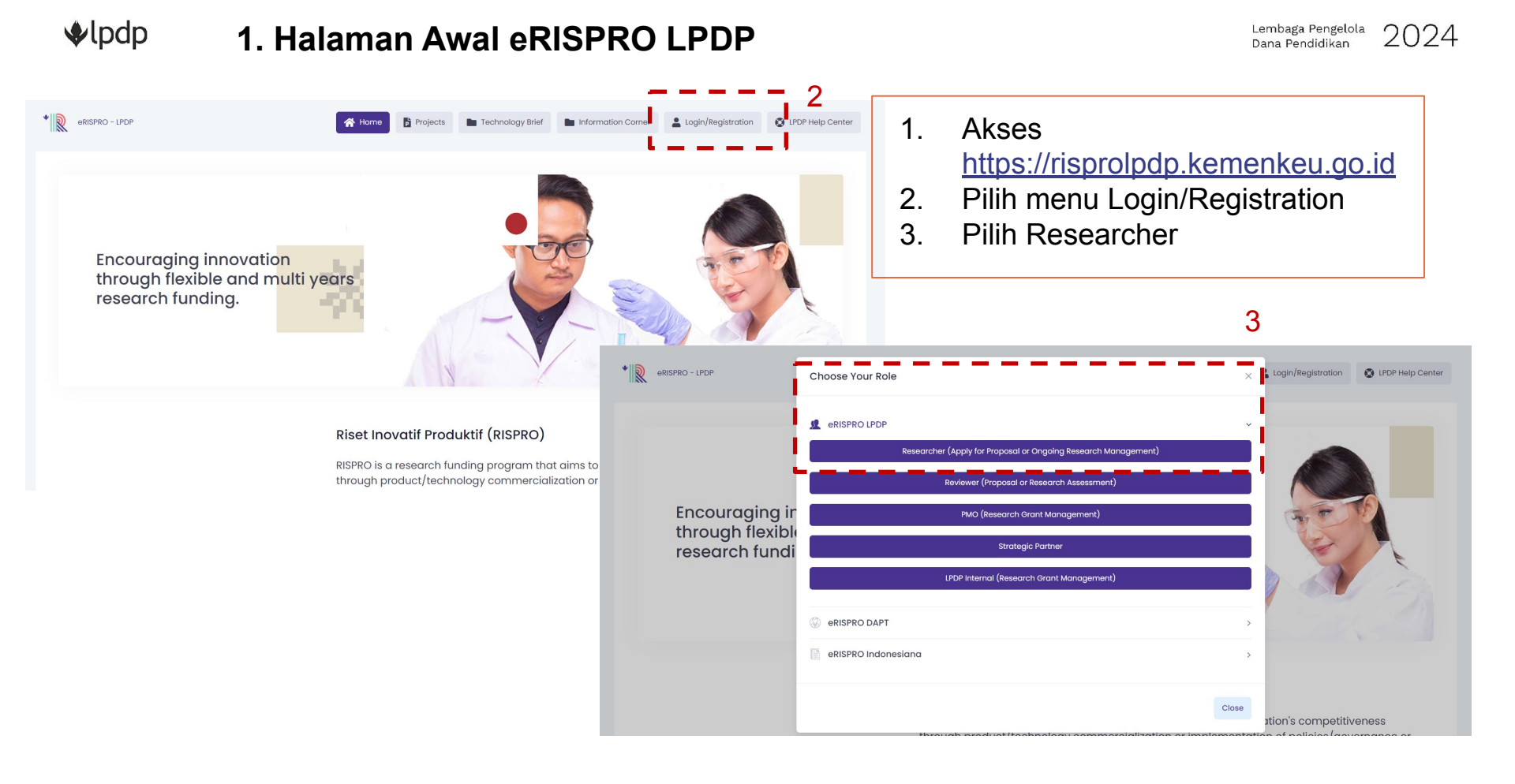

### Plpdp 2. Halaman Login

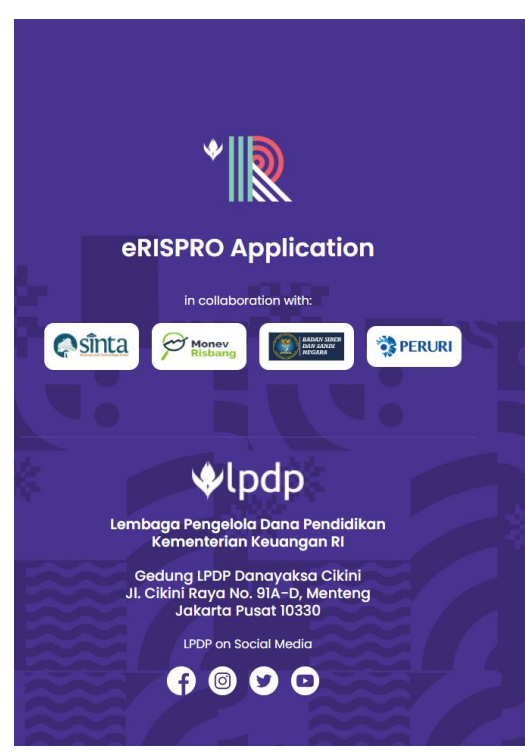

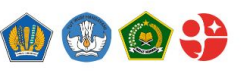

#### Welcome to eRISPRO

Login as reviewer, research institute,RISPRO partner? Click here Login as researcher, Please sign in with form below:

| Email                                 |                        | 1      |          |
|---------------------------------------|------------------------|--------|----------|
|                                       |                        |        | 1        |
|                                       |                        |        | •        |
| Password                              | Forgot Pass            | word ? | i 3      |
|                                       | 222                    |        | <b>_</b> |
|                                       |                        |        |          |
| _                                     |                        |        |          |
| Sign In                               |                        |        |          |
|                                       |                        | /      |          |
| New Here? Create an Account           | 12                     |        |          |
| Your PI already created your accou    | nt? Click here         |        |          |
| By using our website, you hereby c    | onsent to our Data Han | dling  |          |
| and envacy concy and agree to its ter | 1115.                  |        |          |

Ownload eRISPRO user manual

DPDP Help Center J 1500652 LPDP Call Center

- 1. Isi email dan password untuk login
- 2. ATAU registrasi dengan klik "Create an Account"
- Anda juga bisa klik "Forgot Password?" jika sudah pernah login/registrasi namun lupa password

#### **V**lpdp **3. Halaman Landing Page Setelah Login**

| Image: RISPRO - LPDP     Image: RISPRO - LPDP     Image: |
|----------------------------------------------------------------------------------------------------|
| Home - Dashboard & Information       Home         Your eRISPRO Account       Image: Ckick here to learn more about eRISPRO         Ckick here to learn more about eRISPRO       1. Klik menu         "Award" untuk                                                                                                    |
| Your eRISPRO Account     Your eRISPRO Account     Click here to learn more about eRISPRO     "Award" untuk                                                                                                    |
| Your Proposal on eRISPRO apply usulan                                                                                                    |
| . panjids sosroardi, s.kom     schema     Your submission as principal<br>INVESTIGATOR     Your submission as team<br>Member     program award<br>dengan klik                                                                                                    |
| RISPRO Competition 0 0 MENU AWARD                                                                                                    |
| Invitation     RISPRO Invitation     2     0       X     infernational Collaboration     0     0                                                                                                    |
| X     Mandatory     RISPRO International<br>Collaboration     2     2                                                                                                    |
| Ledit My Profile RISPRO Mandatory 0 0                                                                                                    |
|                                                                                                    |

to apply for research proposal, please go to "Research Proposal" menu in the header of this page. The completion of your profile is mandatory for applying a research proposal

#### 4. Apply proposal award

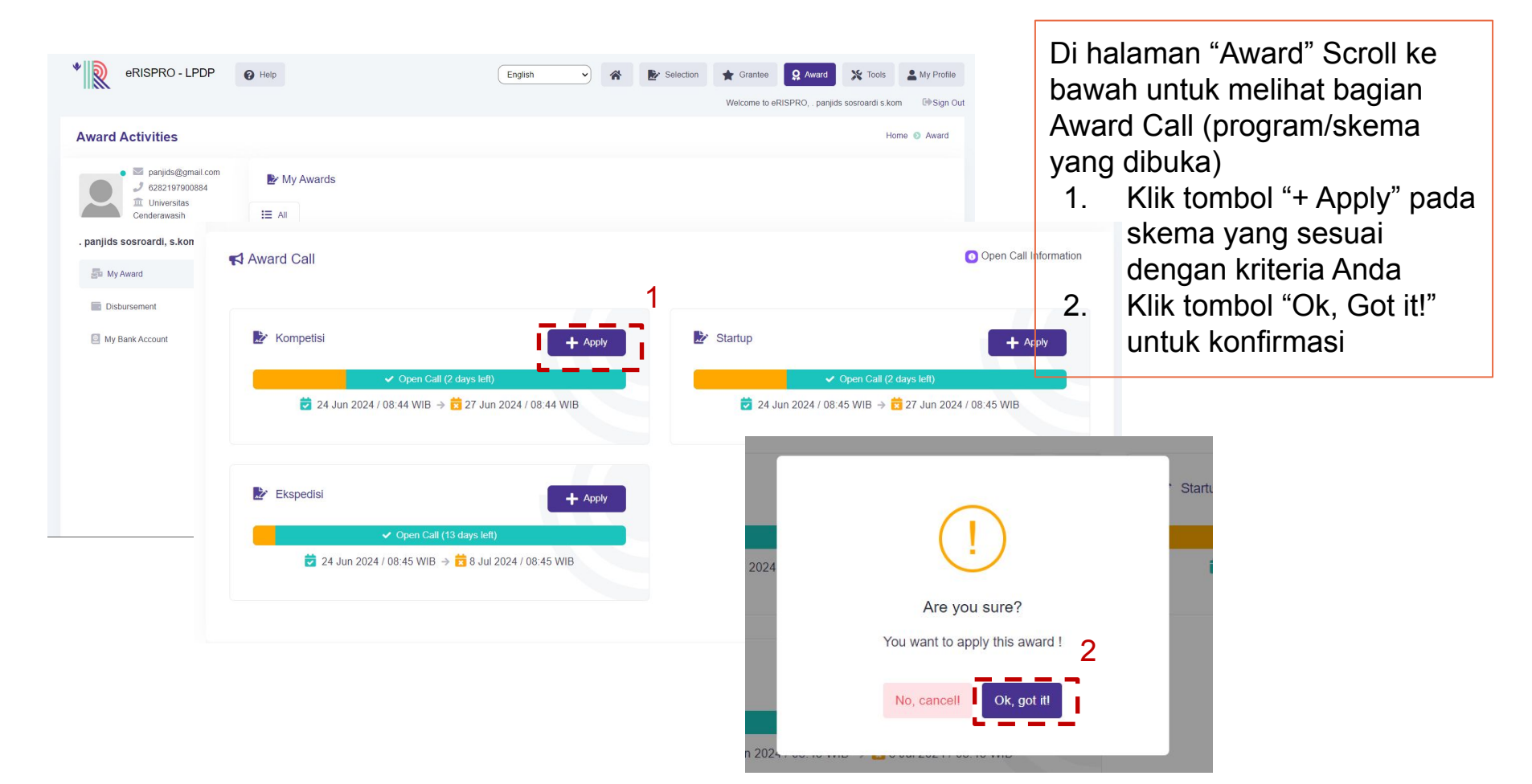

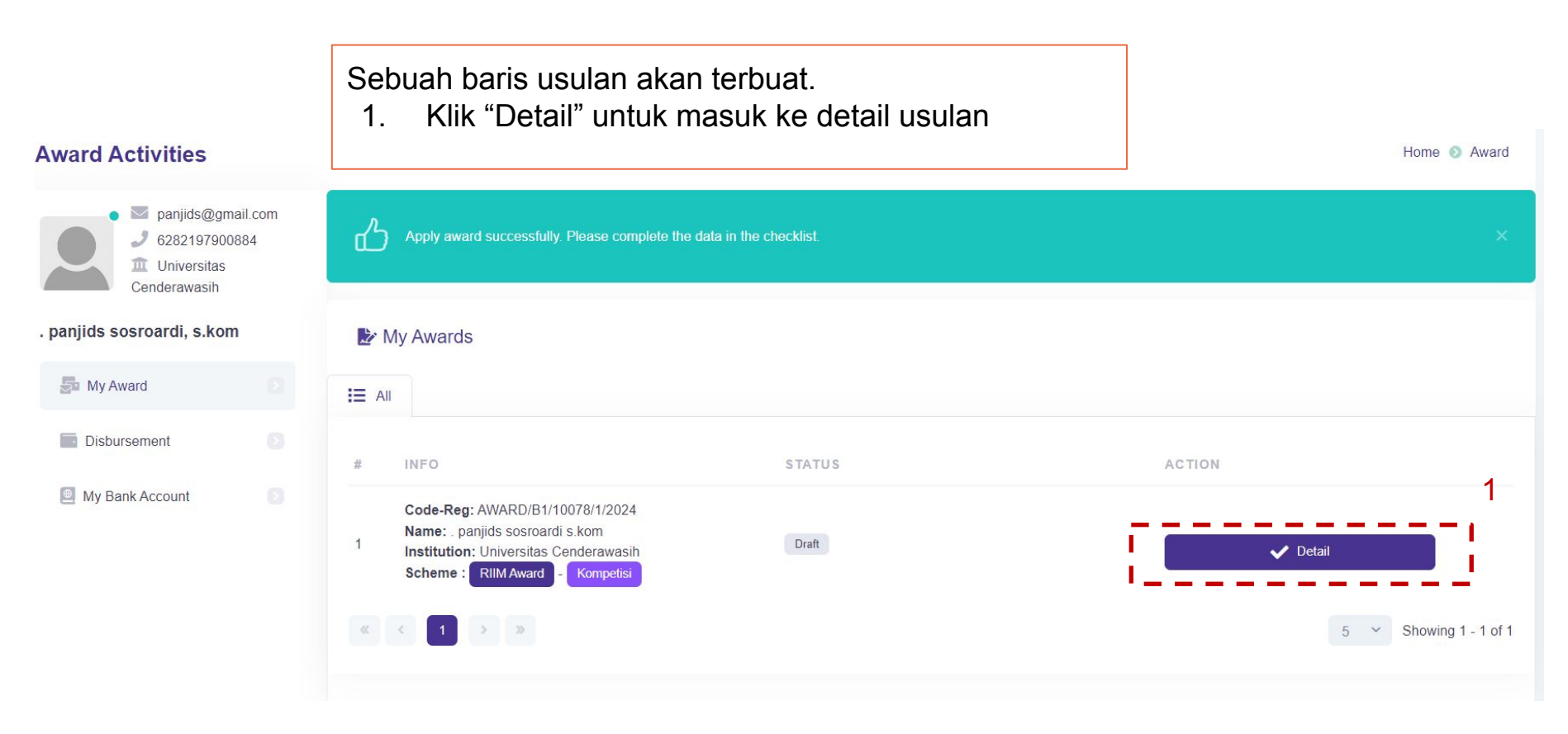

### **%**lpdp **6. Halaman Detail Usulan Award - General Info**

| Tidak ada data yang perlu c                          | liisikan, hanya pengecekan         |                                               |
|------------------------------------------------------|------------------------------------|-----------------------------------------------|
| • RISPRO - LPDP @ Hel                                | p English V Selection              | Grantee Q Award X Tools My Profile            |
| Award - Checklist & Submission                       |                                    | Welcome to eRISPRO, . panjids sosroardi s.kom |
| Submit Award                                         | General Information                |                                               |
| General Information                                  | Registration Code (auto generated) |                                               |
| 🕼 Prize 🕑                                            | AWARD/B1/10078/1/2024              |                                               |
| Documents                                            | Award Type                         |                                               |
| All checklists must be marked with green checklist ( | Kompetisi                          |                                               |
|                                                      | Batch                              |                                               |
|                                                      | B1 - 2024                          |                                               |
|                                                      |                                    |                                               |

#### 

| Tidak ada data yang pe                                                                           | rlu diisikan, hanya pengecekan                                                            |                                  |
|--------------------------------------------------------------------------------------------------|-------------------------------------------------------------------------------------------|----------------------------------|
| • eRISPRO - LPDP                                                                                 | Help     English     Image: Selection     Image: Grantee     Image: Award     Image: Tool | s My Profile                     |
| Award - Checklist & Submission                                                                   | Welcome to eRISPRO, . panjids sosroardi s                                                 | s.kom 🕞 Sign Ou<br>Award 🕥 Prize |
| Submit Award                                                                                     | Award Title: Kompetisi                                                                    |                                  |
| General Information                                                                              | Prize Information                                                                         |                                  |
| Documents                                                                                        | No Component Value(Rp)                                                                    |                                  |
| All checklists must be marked with green checklist ( 🕑 ) for you to be able to submit your award | 1 Direct Personel Cost Rp50.000.000                                                       |                                  |
|                                                                                                  |                                                                                           |                                  |

#### Ipdp 8. Halaman Detail Usulan Award - Kelengkapan Dokumen

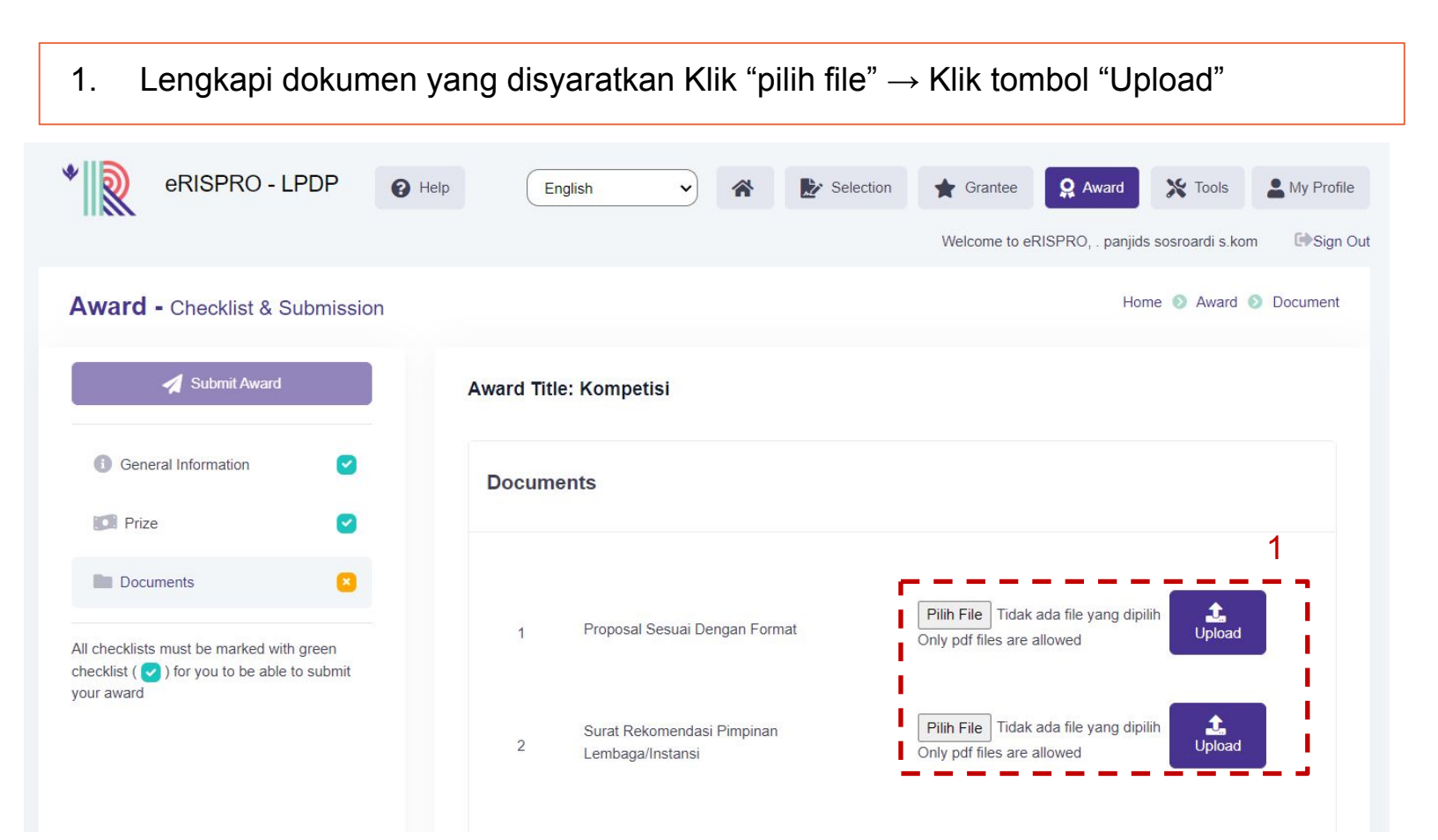

#### Ipdp 9. Halaman Detail Usulan Award - Submit Usulan

1. Setelah semua dokumen diisi, klik tombol "Submit Award" untuk mengirim usulan Anda pada program ini (Akan muncul jendela konfirmasi, klik "Oke/Ok" untuk melanjutkan)

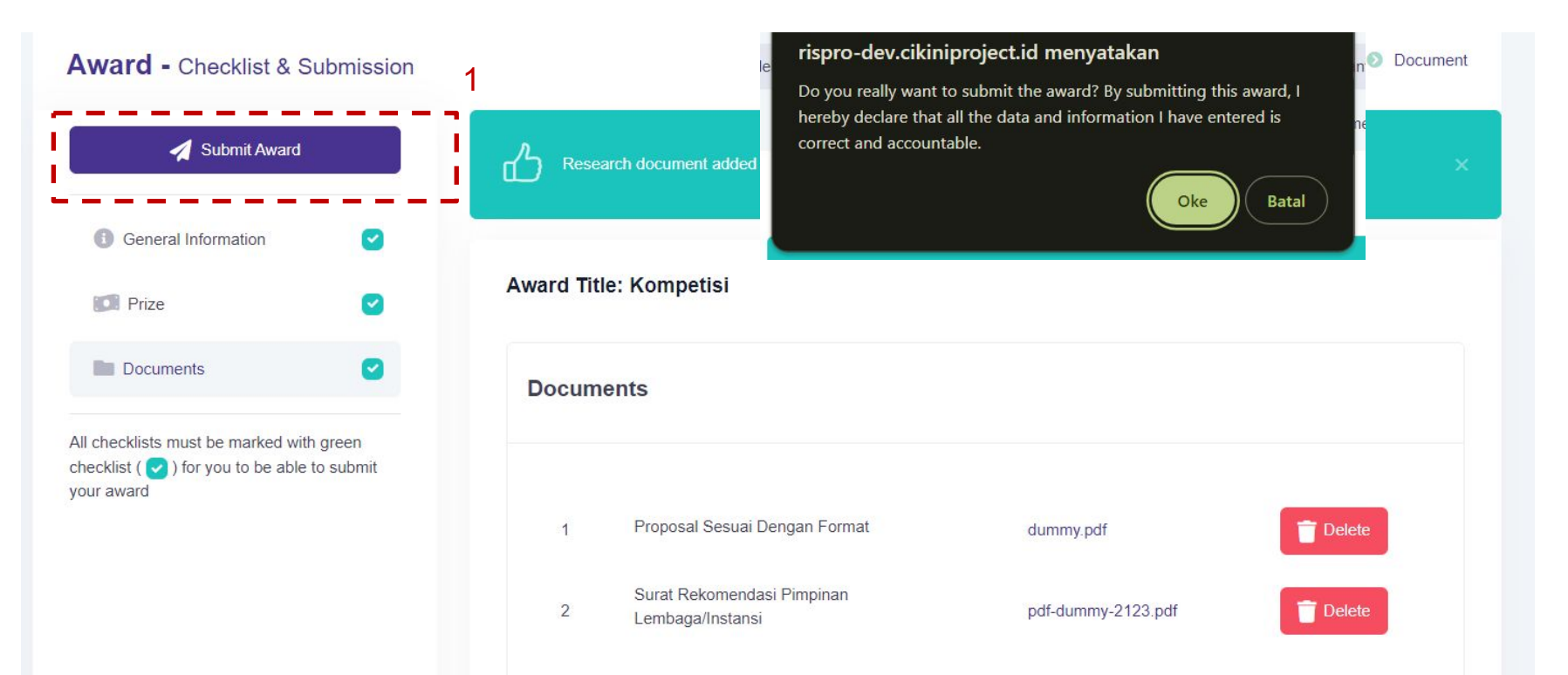

#### 

Lembaga Pengelola 2024 Dana Pendidikan

Setelah usulan disubmit, Anda dapat melihat status usulan di halaman award dengan klik menu atas "Award". Akan muncul baris usulan Anda dan terdapat kolom status.

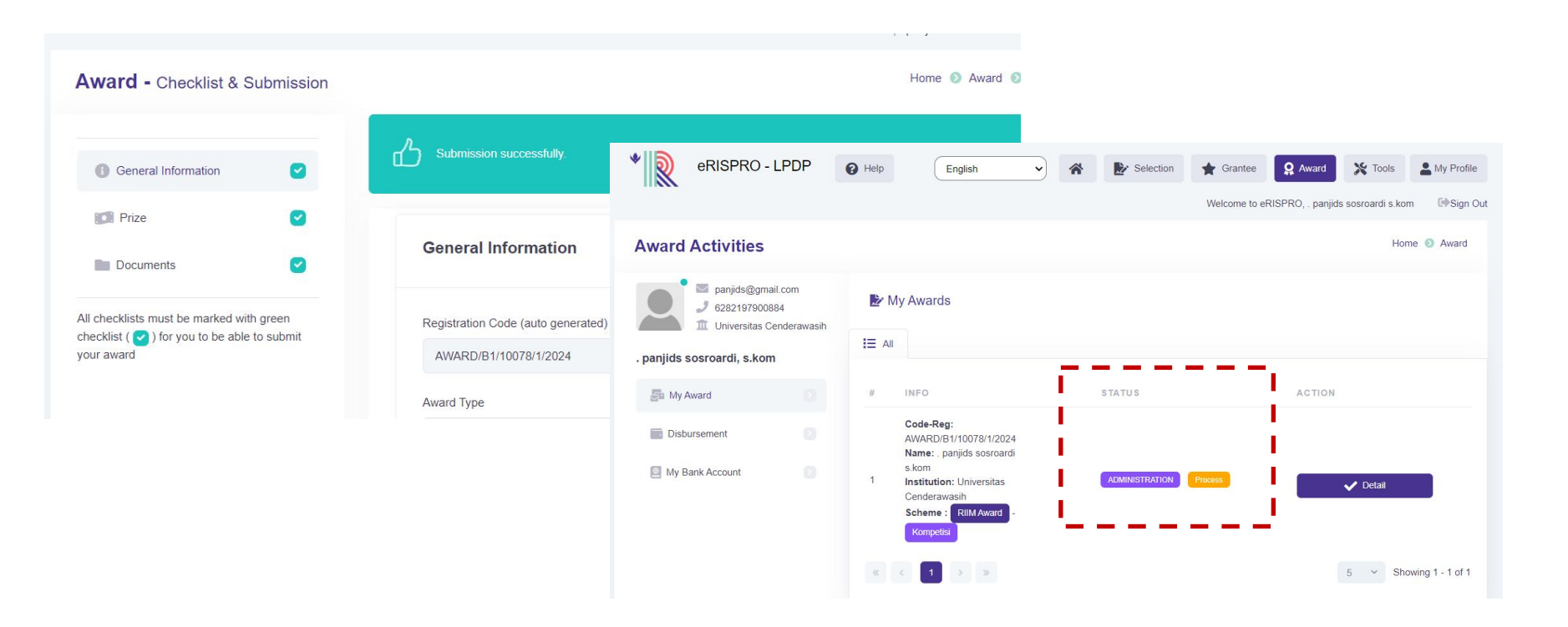

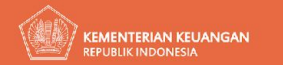

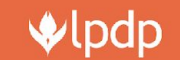

## Terima Kasih

Lembaga Pengelola Dana Pendidikan

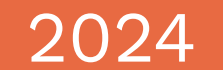

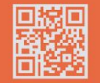

Gedung Danadyaksa Cikini Jl. Cikini Raya No.91A-D Menteng, Jakarta Pusat 1033

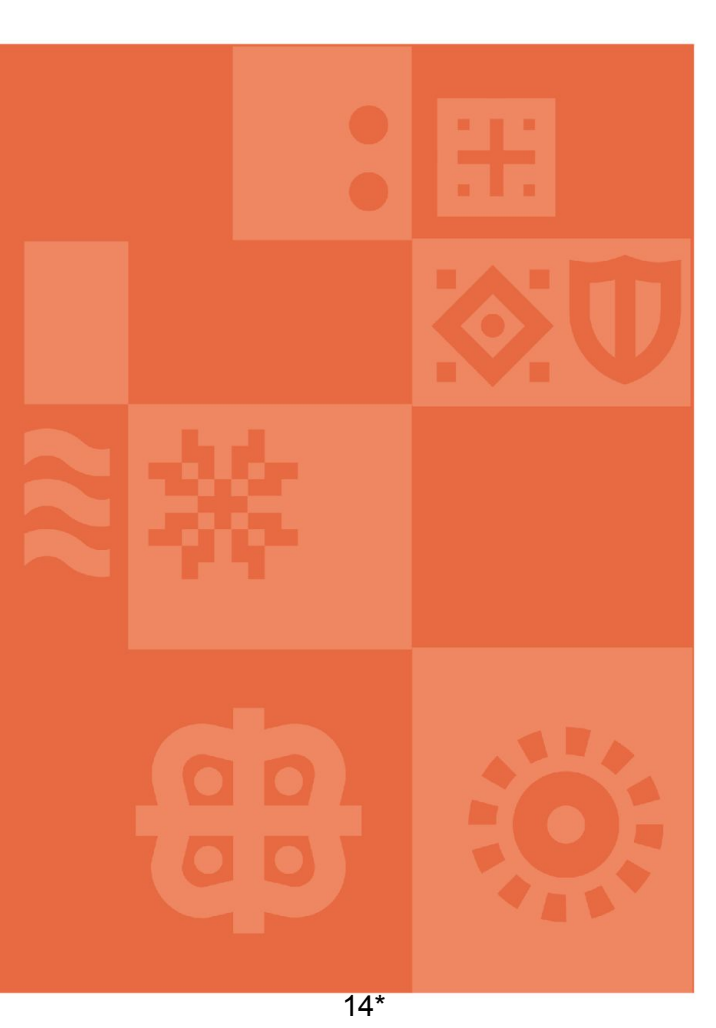